## Инструкция по работе с облачным сервисом регистраторов Cyfron серий DV46x, 86x, 166x.

Для работы регистратора с облачным сервисом, необходимо в настройках регистратора:

 «Главное меню>Система>Сетев. Службы>ARSP" поставить галочку «Доступно», в поле «IP адрес» ввести «xmeye.net», указать «порт» 15000, «Имя пользователя» ввести «None» поле пароль оставить пустым.

| DDNS тип        | DNS       |  |
|-----------------|-----------|--|
| Доступен        | <b>v</b>  |  |
| IP сервер       | xmeye.net |  |
| Порт            | 15000     |  |
| Период          | 1         |  |
| Имя пользовател | None      |  |
| Пароль          |           |  |
|                 |           |  |
|                 |           |  |
|                 |           |  |
|                 | OK OTHERS |  |

2. «Главное меню>Система>Сетев. Службы>Облако» поставить галочку «Доступен» (тем самым разрешить соединение с облачным сервисом).

Для входа на сайт облачного сервиса наберите в адресной строке браузера «Internet Explorer» <u>www.xmeye.net</u>.

| · · · · · · · · · · · · · · · · · · · | 7                                                                                                    |         |
|---------------------------------------|----------------------------------------------------------------------------------------------------|---------|
|                                       | Предпросмотр<br>Логин Имя пользовате                                                                                              | еля или |
|                                       | Пароль<br>Код с изображения 3апомнить                                                                                             | 5       |
| 5                                     | Вояти Переяти<br>Е <u>сли вы пользуетесь нашим сервисом впервые, рекомен</u><br>сначала ознакомиться с "Руководством пользователя |         |

## Работу с устройствами в облачном сервисе можно осуществить тремя способами:

- зарегистрировать свой аккаунт (вкладка «Пользователь»), и с помощью пошаговой инструкции автоматически найти все устройства, подключенные в сеть;
- зарегистрировать свой аккаунт (вкладка «Пользователь») и прописать устройства вручную, используя ID-номера устройств;
- работать без регистрации аккаунта (вкладка «Устройство») для просмотра одного устройства по ID-номеру.

## конфигурация->Регистрация пользователя

| Имя пользователя | Test20    |
|------------------|-----------|
|                  |           |
| настоящее имя    |           |
|                  |           |
| Пользователь     | мужской   |
|                  |           |
| контакты         |           |
|                  |           |
| адрес            |           |
|                  |           |
| Email            | vvv@ya.ru |
|                  |           |
| Пароль           |           |
| -                |           |
| Подтверждено     | •••••     |
|                  |           |

Стоит отметить, что регистрация аккаунта позволяет впоследствии добавлять новые устройства к уже существующим. Для корректной работы сервиса необходимо использовать браузер IE, поскольку в других браузерах доступно только воспроизведение видеоконтента в реальном времени.

Интерфейс управления устройствами и работы в облачном сервисе представлен на рисунке.

## В левой части окна отображается список устройств, прописанных в вашем аккаунте (вкладка My Devices).

Красным крестом обозначены устройства, зарегистрированные в аккаунте, но недоступные в данный момент. Выбрав конкретное устройство из данного списка, вы можете начать работу с ним. Вкладка Device Manager позволяет добавлять и удалять устройства в списке. Вкладка User Info содержит ваши персональные данные, внесенные при регистрации. Вкладка Logout позволяет выйти из вашего аккаунта.

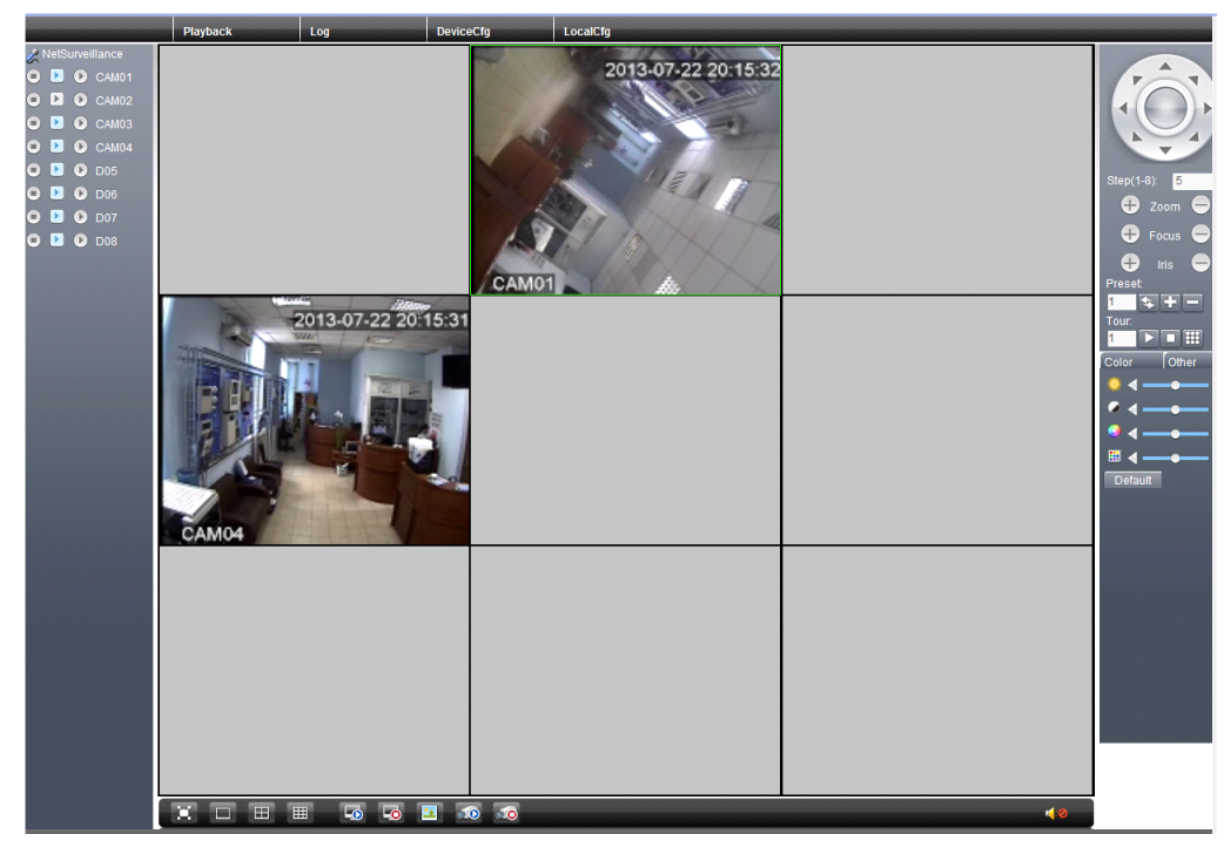

Теперь разберемся с возможностями работы с конкретным устройством.

В левой части окна отображается список каналов регистратора. Для каждого канала при активации правой пиктограммы можно осуществлять локальную запись на компьютер. Второй и третьей пиктограммами выбирается основной, либо дополнительный поток с устройства.

В правой части экрана находится панель управления поворотными камерами и цветовыми настройками. Настройки осуществляются на выбранном канале. В нижней части экрана расположены кнопки управления сеткой каналов, кнопки подключения/отключения всех каналов устройства, кнопка быстрого скриншота с активного канала и кнопки включения/выключения локальной записи со всех каналов устройства. Кнопка динамика в правом нижнем углу позволяет прослушивать звук с заданного видеоканала.

Кнопка Playback в верхней части экрана позволяет осуществлять работу с архивом. В режиме Playback возможно просмотра архива, записанного как на регистраторе, так и на локальный компьютер. В данном окне можно выбрать тип события в архиве, интервал времени, в котором произошло событие и канал, на котором осуществлялась запись.

| Playback    |              |          | 8      |
|-------------|--------------|----------|--------|
| PlayBack    | Remote       |          |        |
| Query Mode  | By Name      | By Time  |        |
| Туре        | All videos 🔻 |          |        |
| Begin       | 22.07.2013 👻 | 0:00:00  | ×.     |
| End         | 22.07.2013 🔹 | 23:59:59 | *<br>* |
| Synchronous |              |          |        |
| Channel     | 12345        | 678      |        |
|             |              |          |        |
|             |              |          |        |
|             |              |          |        |
| Sea         | rch Cano     | el       |        |

Вкладка Device Cfg позволяет удаленно произвести настройку регистратора.

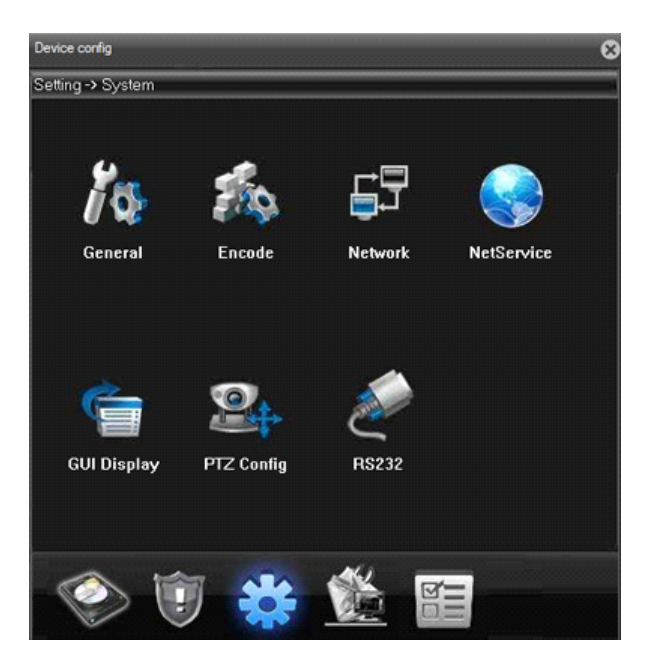

Вкладка Log позволяет просмотреть журнал событий, ведущийся на регистраторе и локально. В журнале отображаются тип события, дата и время, устройство и канал, на котором произошло событие. Ведется запись как тревожных, так и операционных событий.

| Alarm log | Operate log |      |        |         |
|-----------|-------------|------|--------|---------|
| Туре      | Date        | Time | Device | Channel |
|           |             |      |        |         |
|           |             |      |        |         |
|           |             |      |        |         |
|           |             |      |        |         |
|           |             |      |        |         |
|           |             |      |        |         |
|           |             |      |        |         |
|           |             |      |        |         |
|           |             |      |        |         |
|           |             |      |        |         |
|           |             |      |        |         |
|           |             |      |        |         |

Вкладка Local Cfg позволяет осуществить локальную настройку, например выбрать пути для сохранения видеоархива и скриншотов с устройств, прописанных в вашем аккаунте, или настроить реакции на тревожные события.

| Config Manager |               |                                 |            |        |    | 8   |
|----------------|---------------|---------------------------------|------------|--------|----|-----|
| Config Manager | Record DIR    | D:\Program Files\NetSurve       | Browse     | Length | 60 | min |
|                | Picture DIR   | D:\Program Files\NetSurve       | Browse     |        |    |     |
|                | Automatically | y connet with the last monitori | ng channel |        |    |     |
|                | Save local re | ecord as AVI                    |            |        |    |     |
|                |               |                                 |            |        |    |     |
|                |               |                                 |            |        |    |     |
|                |               | Apply                           |            |        |    |     |

Все настройки, выполненные в вашем аккаунте, будут сохранены на сервере облачного сервиса <u>www.xmeye.net</u>.

Реализована также поддержка работы облачного сервиса с мобильных устройств на базе операционных систем iOS и Android.

Производить настройку и управлять устройствами в облачном сервисе <u>www.xmeye.net</u> достаточно просто, это не требует специальных навыков и знаний.